## Ijzige achtergrond

#### Stap 1

Open een nieuw bestand, 400x400 , 72 dpi, witte achtergrond. Druk de D toets op je klavier( die zet de voor en achtergrond kleur standaard).

Ga naar de filter, -renderen- wolken. Ga naar afbeelding- aanpassingen- autocontrast

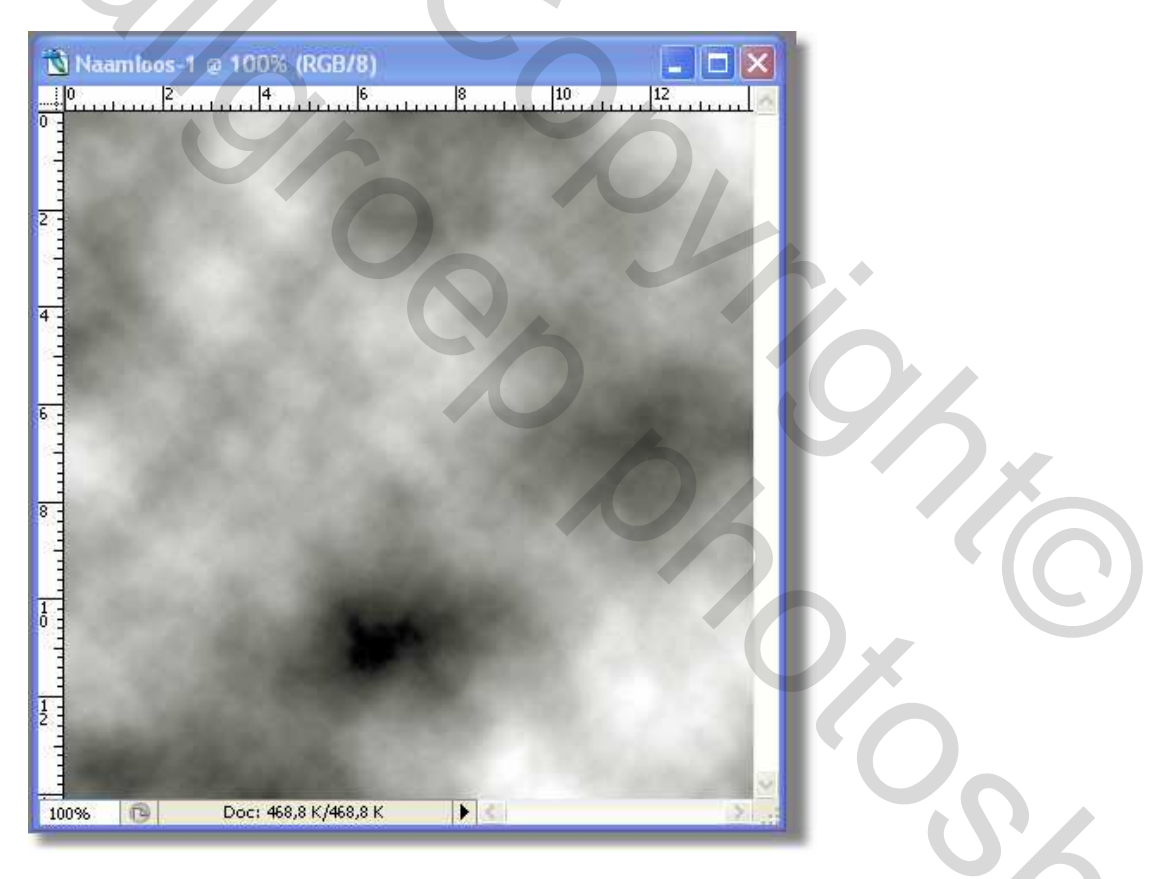

Stap 2

- Maak een nieuwe laag, en vul deze met blauw naar je keuze.
- Zet de laagmodus op kleur.
- Verenig de twee lagen

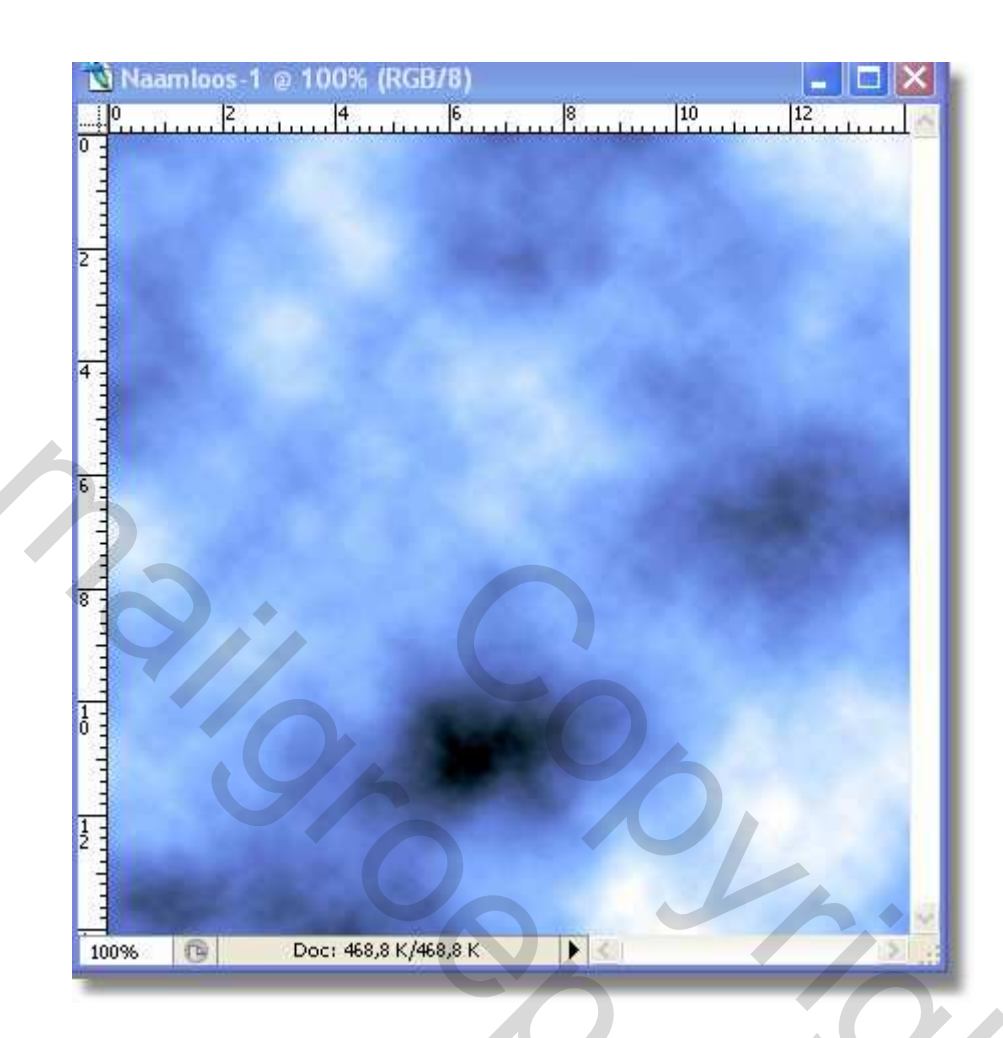

# Stap 3

Dupliceer de huidige laag.

Ga naar -Filter- Artistiek- plastiek- en geef volgende waarden,

'SZOZ

| <image/> |  |
|----------|--|
|          |  |

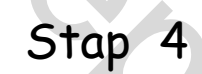

Op alle twee de lagen klik je op CTRL +I De bovenste laag zet je de laagmodus op bedekken.

2

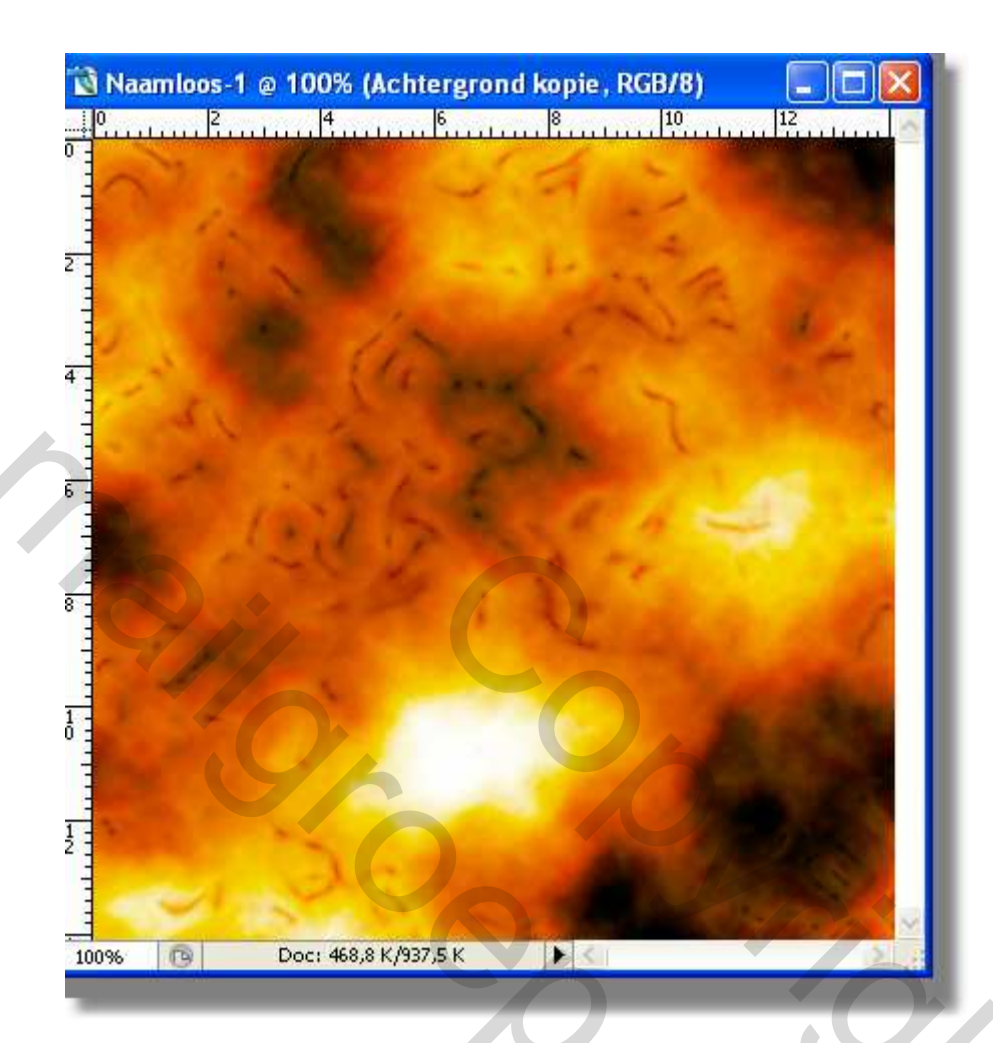

## Stap 5

Op de bovenste laag, ga naar de filter- vervorm- poolcordinaten- en kies daar voor - van polair naar rechthoekig.

5000

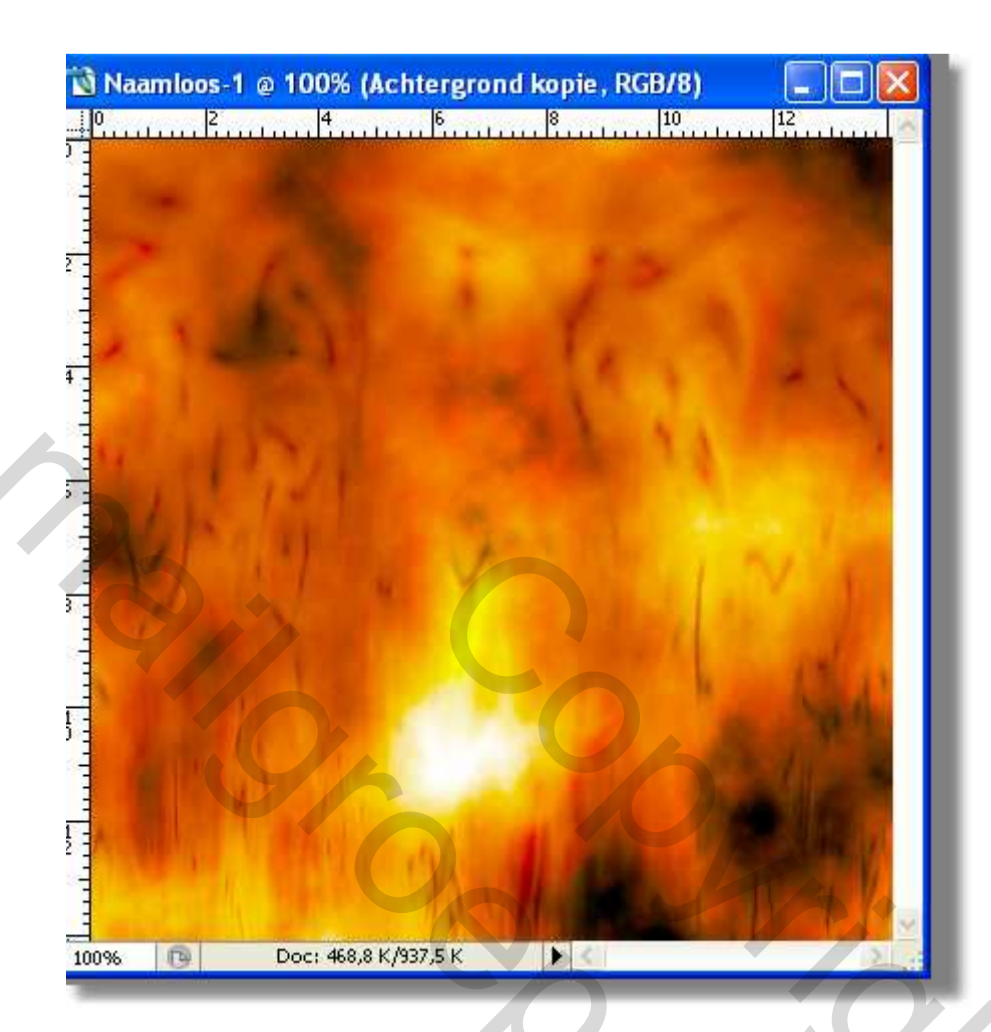

## Stap 6

Ga naar de filter - stileer-wind- wind van links Zet de laagmodus op lichtsterkte.

Size

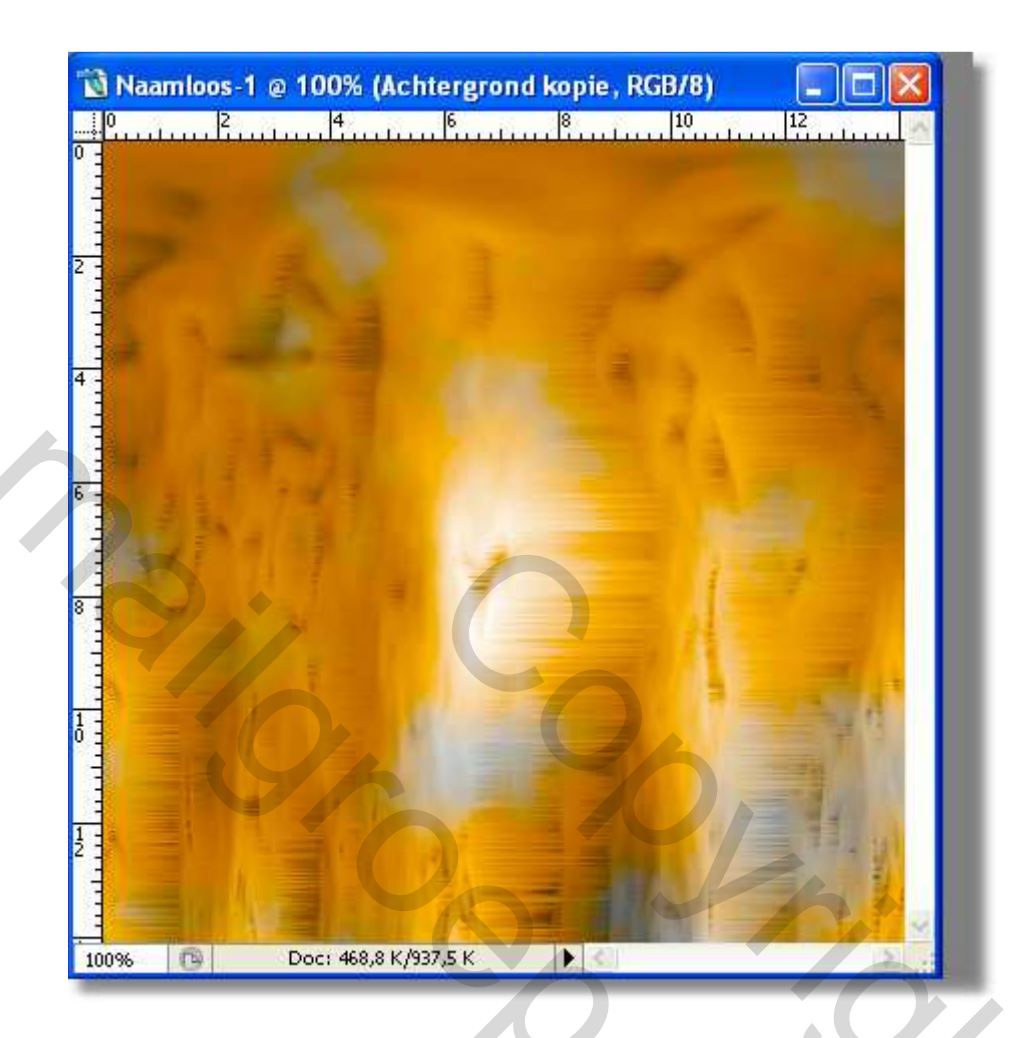

Stap 7

Maak een nieuwe laag, en vul deze met blauw(of een andere kleur) naar je keuze.

> ? ? ? ?

Zet de laagmodus op kleur, en rotate je canvas 90 graden.

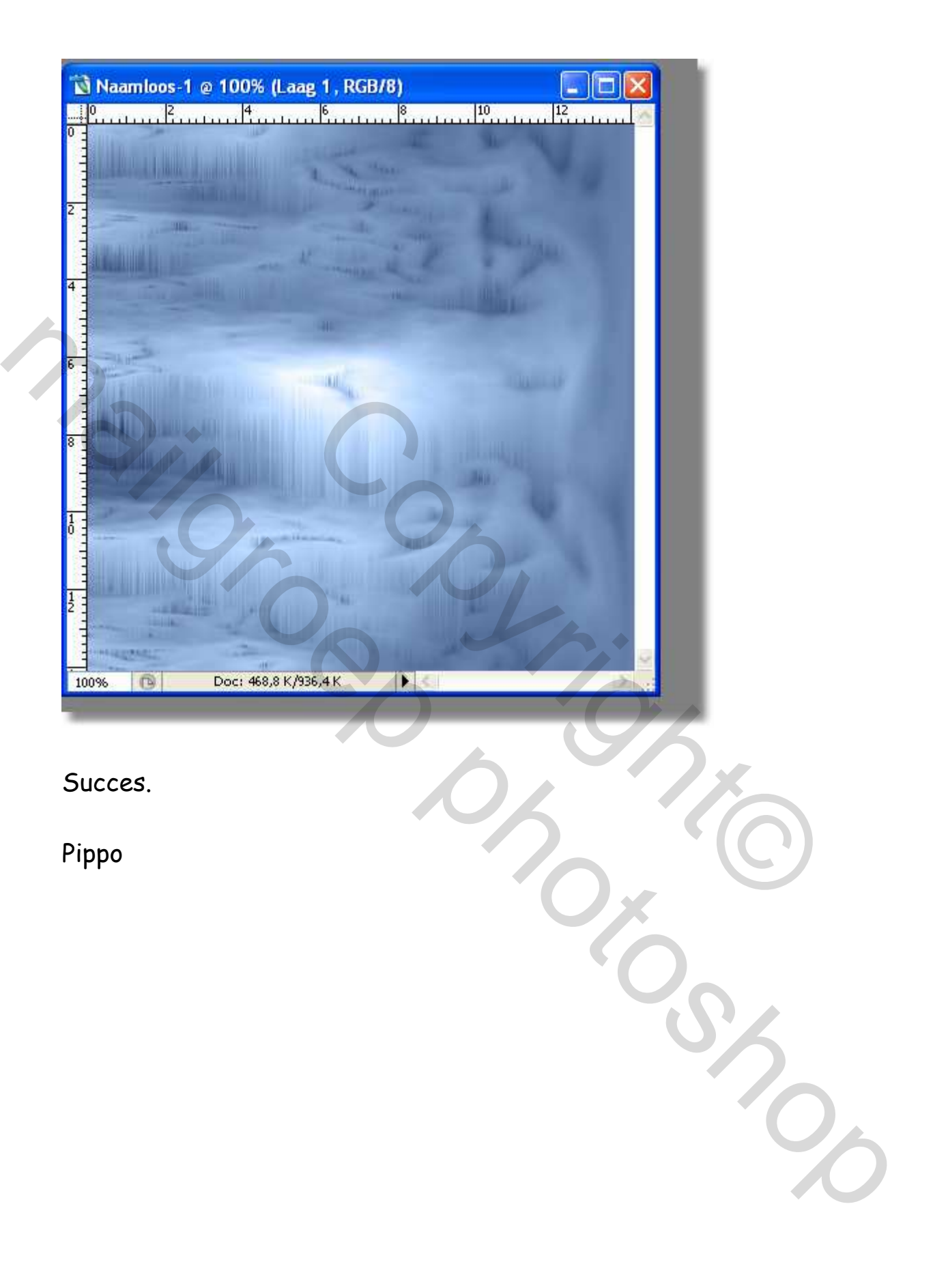